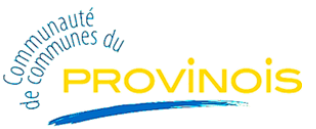

#### **GUIDE D'UTILISATION DU PORTAIL FAMILLE 2024**

Https://espacefamille-provinois.ciril.net

Après activation de votre compte, il suffit de saisir votre nom et mot de passe pour accéder à votre espace.

| J'ai déjà un compte         | » !                  |
|-----------------------------|----------------------|
| NOM D'UTILISATEUR *         |                      |
| Cliquer ici pour renseigner | ±                    |
| MOT DE PASSE *              |                      |
| Cliquer ici pour renseigner | ٥                    |
| M                           | ot de passe oublié ? |
| Se connecter                |                      |

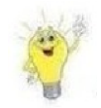

En cas d'oubli de votre mot de passe : cliquer sur « mot de passe oublié », renseigner votre adresse mail puis cliquer sur « Envoyer ». Vous recevrez un lien qui vous permettra de saisir un nouveau mot de passe pour votre compte.

En cas d'oubli du nom d'utilisateur, contacter le service Enfance en précisant votre nom de famille, prénom, adresse.

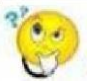

Comment personnaliser votre mot de passe ou changer votre adresse mail ? C'est très simple, une fois connecté sur le portail, cliquer dans la rubrique « Mon compte »

|                      | DIRE DOSSIER EN TOUTE                                                   | DEMO44 ~      | Image: Image: Image |
|----------------------|-------------------------------------------------------------------------|---------------|----------------------------------------------------------------------------------------------------|
|                      |                                                                         | UTILISATEUR   | BL 🖪 ACTUALITÉS                                                                                                    |
|                      | ACCUEIL ACTUALITÉS DOSSIER INSCRIPTIONS PLANNING FACTURATION MESSAGERIE | Mon compte    |                                                                                                    |
| 20 GÉRER LES MEMBRES | DOSSIER FAMILLE                                                         | C DÉCONNEXION |                                                                                                    |
| Responsable          |                                                                         |               |                                                                                                    |

Modifier les informations souhaitées

Cliquer sur « Valider »

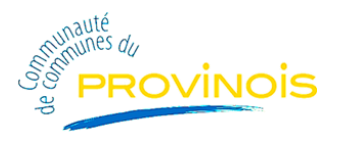

Une fois vos identifiants renseignés, la page d'accueil vous permet de naviguer dans les différents modules du portail famille qui vous sont détaillés par la suite

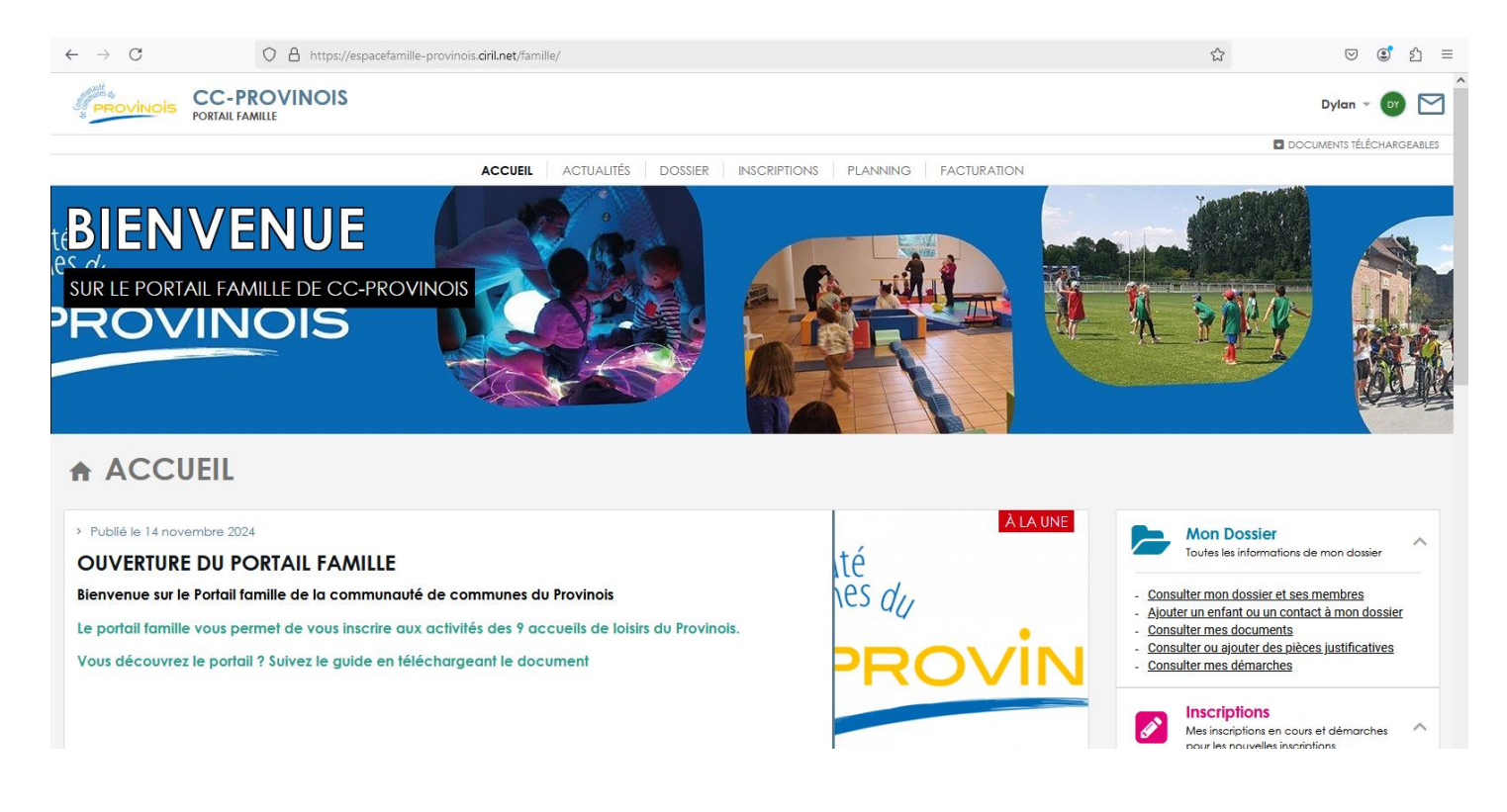

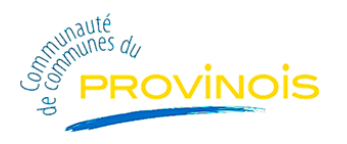

## **Dossier**

« Dossier », vous permet de gérer votre dossier : Ajout de pièces justificatives, modification de coordonnées, gestion des membres (ajout, modification, suppression), historique de vos démarches.

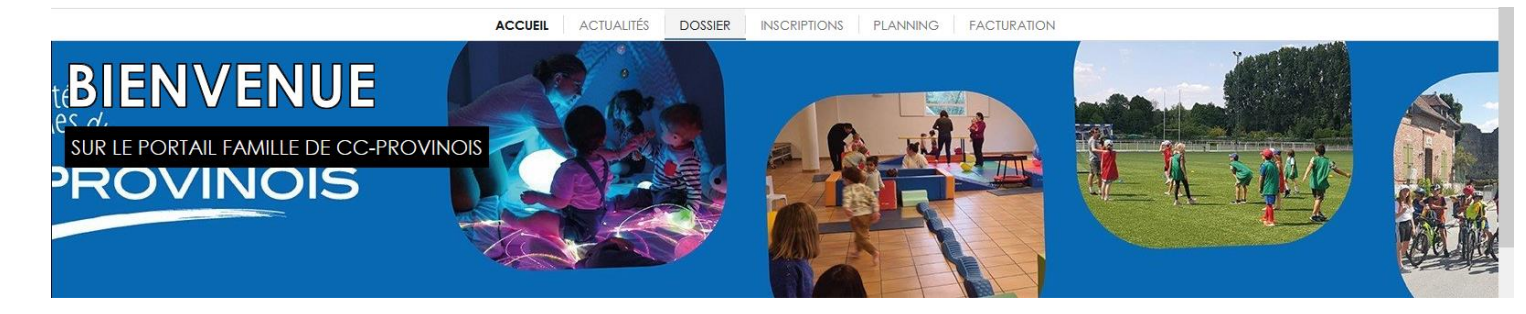

Le « Pinceau » à droite de chaque bloc vous permet de modifier les informations contenues dans ce bloc.

Le « + » vous permet d'ajouter des éléments.

| GÉRER LES MEMBRES                                  | DOSSIER FAMILLE                                               |                                                         |                                                                           |                           |
|----------------------------------------------------|---------------------------------------------------------------|---------------------------------------------------------|---------------------------------------------------------------------------|---------------------------|
| Monsieur       Arnaud DEMO       1, +35605040844   |                                                               | Nª du d<br>Nom de d                                     | dossier : 7196<br>dossier : DEMO                                          |                           |
| Conjoint<br>Madame<br>Sonia DBMO<br>1 + 3380580065 | Quotient familial                                             |                                                         |                                                                           |                           |
| Enfant(s)<br>Alban DEMO<br>Né le 05/02/2016        | Type de quotient<br>PETITE ENFANCE                            | <b>Dates de validité</b><br>Du 01/01/2024 au 31/12/2024 | Valeur du quotient<br>125                                                 | Tranche du quotient       |
| Leithia DEMO       Né le 01/01/2015                |                                                               |                                                         |                                                                           | 0                         |
| Arthur DEMO<br>Né le 01/01/2010                    | CAES de Loire Atlantique<br>BÉNÉFICIAIRE CAF<br>Non renseigné |                                                         | NUMERO D'ALCONINAL CA<br>123456978                                        |                           |
| Contact(s)                                         | X Famile monoparentale                                        |                                                         | J'autorise la collectivité à récupérer mon quotient familial              | auprés de la CAF          |
| Monsieur<br>Romain JALLABERT                       | Documents                                                     |                                                         | Justificatifs                                                             | +                         |
| Monsieur<br>Jean CONTACT 1<br>1, +33606050506      | <b>giphy-16.gif</b><br>1669.624 Ko-29/05/2024                 | <u>*</u>                                                | Attestation d'assurance responsabilité civile<br>Présenté le : 22/05/2024 | En cours de<br>validation |
| Monsieur<br>Romain JALABERT                        | facture_42554.pdf<br>107.265 Ko-31/01/2024                    | <u>+</u>                                                | Livret de famille<br>Présenté le : 04/04/2024                             | En cours de<br>validation |
|                                                    | facture_42583.pdf<br>97377 Ke-31/12/2023<br>TOUIS LES DC      |                                                         | ( TOUS LES JUSTIFICATIFS                                                  |                           |

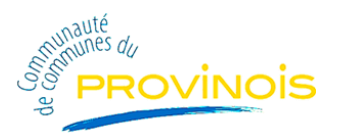

| Historiqu | e des dé            | émarches                                                                                              |                     |   |
|-----------|---------------------|----------------------------------------------------------------------------------------------------|---------------------|---|
|           | 05/06/2024<br>10:42 | Réservations<br>Alban DEMO<br>Détail                                                                  | <b>O</b><br>Troifée | 9 |
| \$        | 05/06/2024<br>10:27 | Création d'une demande d'inscription activité<br>Arthur ACM Hiver 2024 Ok du 23/12/2024 au 03/04/2025 | <b>V</b><br>Traîtée | 5 |
|           | 04/06/2024<br>11:02 | Réservations<br>Alban DEMO<br>Détail                                                                  | <b>V</b><br>Traitée | 5 |
|           | 03/06/2024<br>19:12 | Réservations<br>Alban DEMO<br>Détail                                                                  | <b>V</b><br>Troitée | 5 |
|           | 03/06/2024<br>19:06 | Réservations<br>Alban DEMO<br>Détail                                                                  | <b>O</b> Traitée    | 5 |
|           |                     | TOUTES LES DEMARCHES                                                                                  |                     |   |

Si vous sélectionnez un enfant : vous pouvez modifier les informations le concernant (liens entre vos enfants et les adultes du dossier, modifier leurs informations sanitaires).

| 26 GÉRER LES MEMBRES                                     | FICHE ENFANT                                                    |                                                                          |
|----------------------------------------------------------|-----------------------------------------------------------------|--------------------------------------------------------------------------|
| Accuel<br>Dossier famille                                | Alban DEMO<br>Né le 05/02/2016                                  | ď                                                                        |
| Responsable<br>Monsieur<br>Amoud DEMO<br>t. +33500000844 | Autres prénoms<br>Non renseigné<br>Nationalité<br>Non renseigné | Pays de naissance<br>Non renseigné<br>Lieu de naissance<br>Non renseigné |
| Conjoint<br>Madame<br>Sonia DEMO<br>- 3300000000         | Téléphone portable<br>Non renseigné                             | Email<br>Non renseigné                                                   |
| Enfant(s)                                                | Toile<br>Non renseigné<br>Pointure<br>Non renseigné             | Poids<br>Non renseigné                                                   |
| Arthur DEMO<br>Né le 01/01/2010                          | Situation Particulière                                          |                                                                          |
| Contact(s)                                               | Enfant en situation de handicap                                 | Date debul Atth                                                          |
| Monsieur<br>Jean CONIACT 1<br>Cu +3360606066             | X Projet d'Accueil Individualisé alimentaire / médical          | Date d'échéance du PAI                                                   |
| Monsieur<br>Romain JALABERT                              | X Flan d'Accompagnement Personnalisé                            | Dale d'échéance du FAF                                                   |

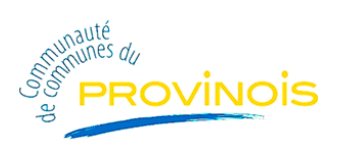

| Régimes alimentaires                                                                                                    | ď                                                                                                    |
|----------------------------------------------------------------------------------------------------|----------------------------------------------------------------------------------------------------|
| Sans Porc Dote de début<br>01/01/2023                                                                                                    | Date de fin<br>31/12/2023                                                                                                    |
| Assurance                                                                                                    | J                                                                                                    |
| Nom de la compagnie d'assurance<br>Maaf                                                                                                    |                                                                                                    |
| Numéro de la police<br>12345679                                                                                                    | Date de fin de validité<br>Non renseigné                                                                                                    |
| Autorisations<br>de fentant                                                                                                    | 5                                                                                                    |
| Jautorise mon enfant à être pris en photo Jautorise les soins d'urgence ou d'hospitalisation de mon enfant en cas de besoin Jautorise mon enfant à rentrer seul Jautorise la collecte de données de santé de mon enfant (fiche sanitaire, allergies ou accueil) | pathologies nécessitant une prise en charge particulière ou une adaptation des conditions d'                                                                                                    |
| Aptitudes                                                                                                    | +                                                                                                    |
| Lien de parenté<br>avec les différentes personnes du dossier                                                                                                    | đ                                                                                                    |
| Arnaud DEMO<br>Responsable                                                                                                    | Lien avec l'enfant     PERE     ✓ Autorité parentale     ✓ Personne autorisée à prendre l'enfant     ✓ Personne non autorisée à prendre l'enfant     ✓ Personne à prévenir en cas d'urgence     ✓ Tuteur |

| nformations médicales                            |                                                                               |  |
|--------------------------------------------------|-------------------------------------------------------------------------------|--|
| Groupe sanguin<br>A-                             | Médecin traitant<br>ARNAUD LE DERF                                            |  |
| féléphone du médecin traitant<br>0202020202      | Allergies médicalement reconnues<br>Périciline ++<br>Cortisone                |  |
| Autres renseignements<br>Myopie prononcée 010124 | Recommandation des parents (lunettes)<br>Porte des lunettes chaque après midi |  |
| accination et injection                          |                                                                               |  |
| Diphtérie<br>01/04/2016                          | Tétanos<br>01/01/2019                                                         |  |
| Poliomyélite                                     |                                                                               |  |

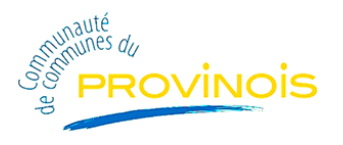

### **Inscriptions**

« Inscriptions », vous permet de visualiser les inscriptions existantes, enfant par enfant et les inscrire à différentes activités (mercredis et vacances).

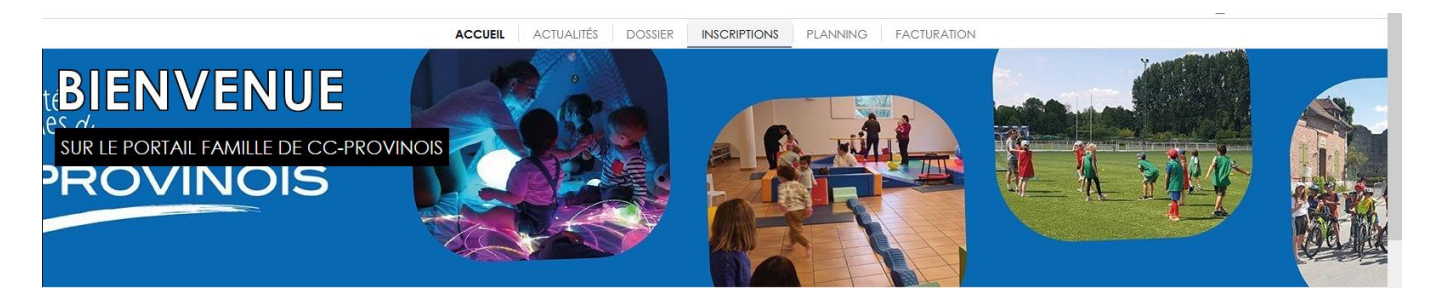

On visualise ici « + Inscription » a côté de votre enfant, cliquer dessus pour faire une demande.

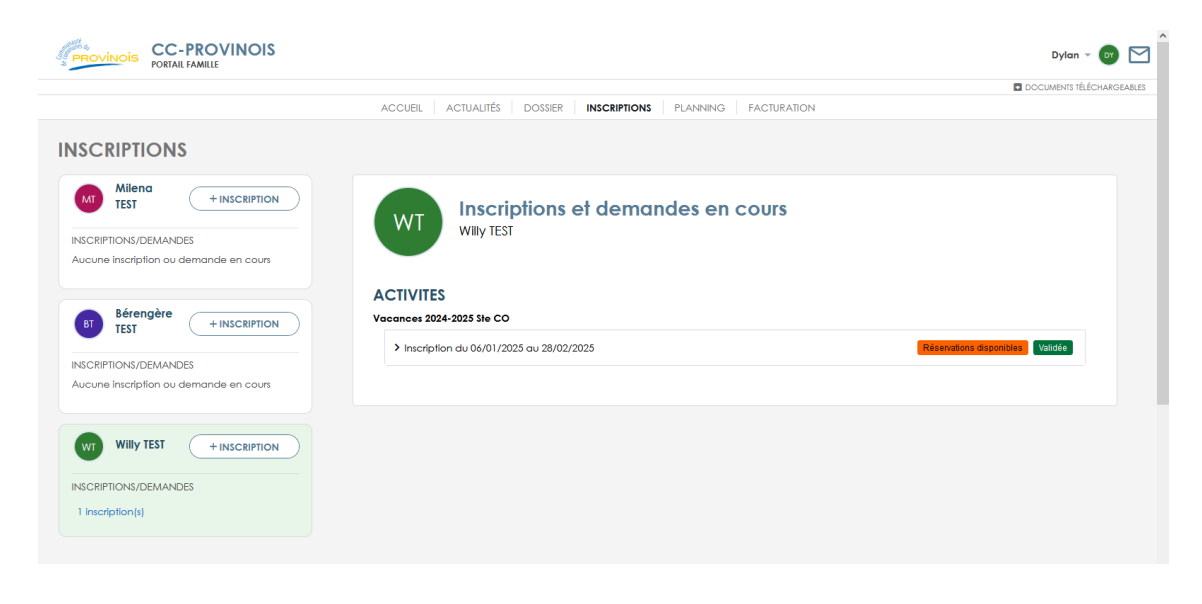

Cliquer sur activité, selectionner le service (l'accueil de loisirs) et l'activité (la période) de votre choix.

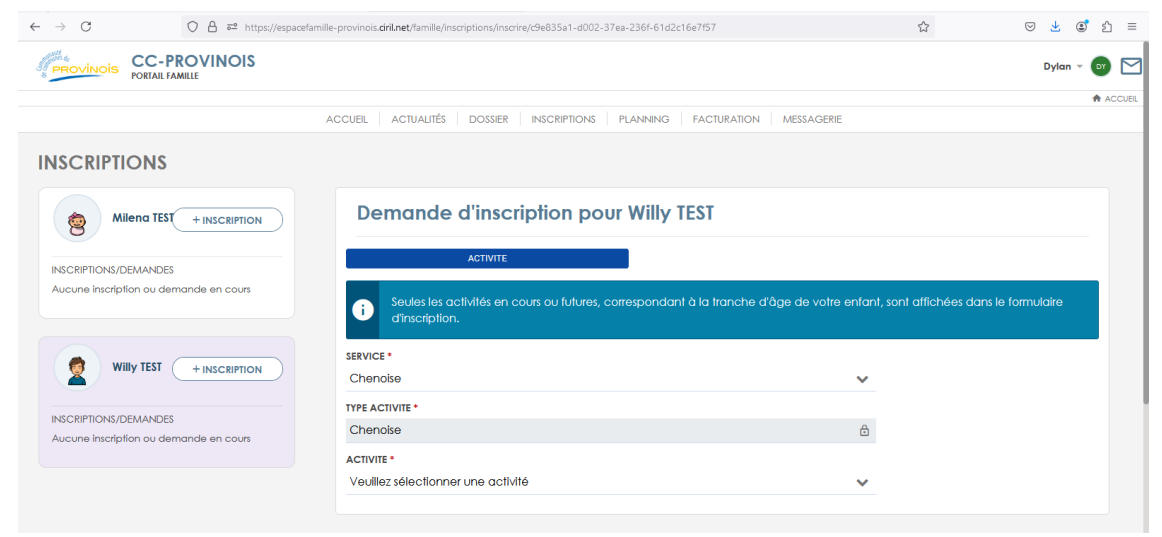

« Valider » pour que l'inscription soit prise en compte.

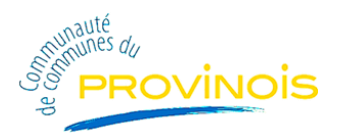

Vos demandes d'inscriptions à la période sont désormais en attente de validation par le directeur du centre.

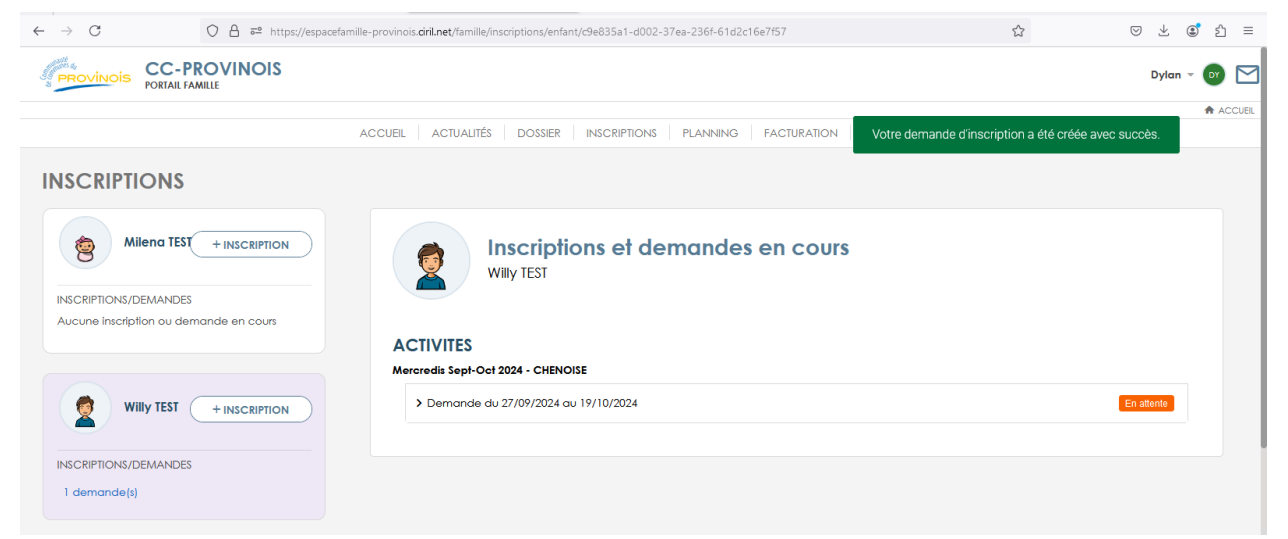

Suite à cette validation, vous recevrez un mail qui validera l'inscription et vous pourrez réserver les dates que vous souhaitez.

#### !!//N'oubliez pas : Il vous faudra cliquer sur « réservation disponible » puis « Accéder aux réservations » pour indiquer les présences ou absences de vos enfants aux activités.

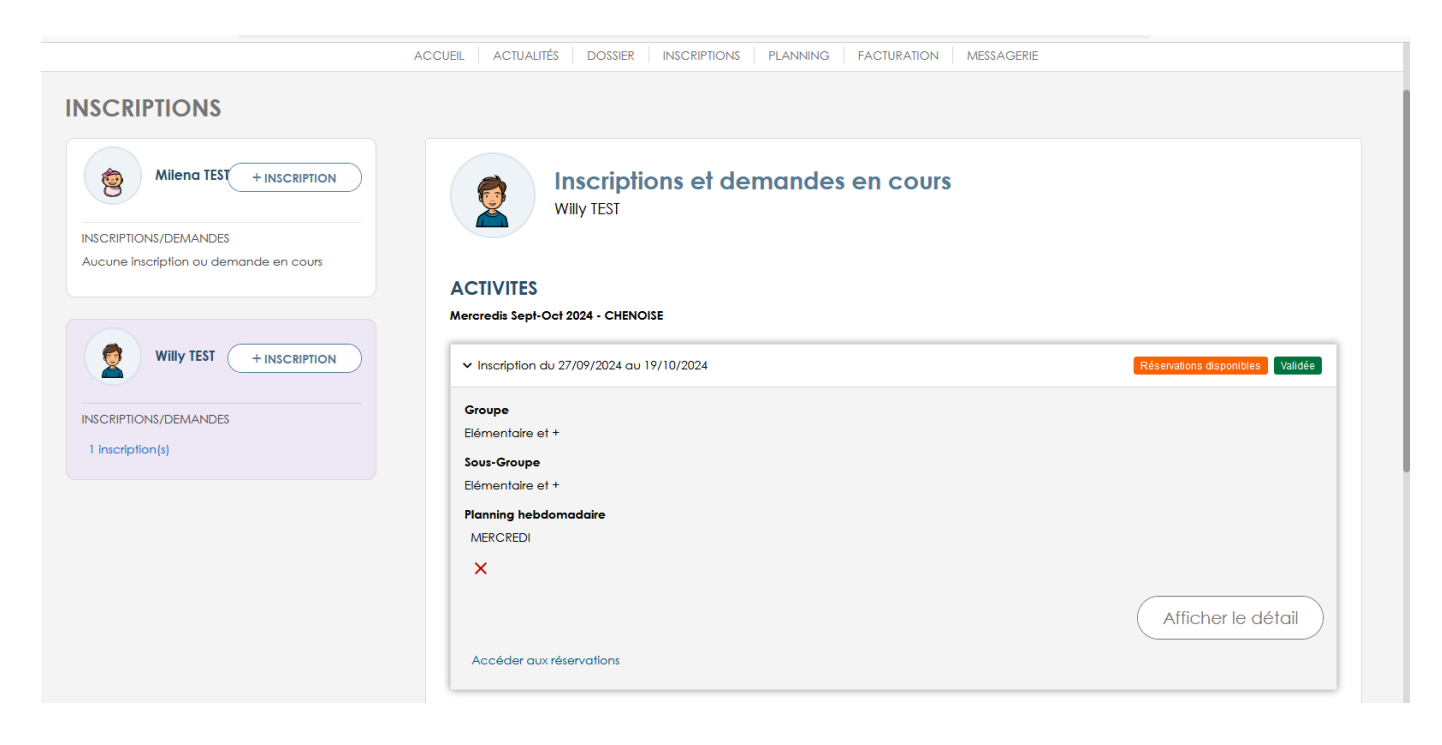

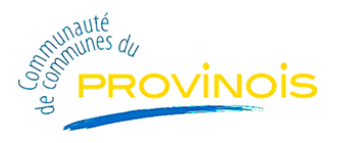

Cliquer sur les flèches pour visualiser les dates souhaitées puis sélectionner vos réservations (journée avec ou sans repas, demi journée avec ou sans repas. Le repas seul sera systématiquement invalidé.)

Cliquer sur « valider mes réservations» pour enregistrer.

| PROVINOIS CC-PROVINOIS<br>PORTAIL FAMILLE                                                   |                                  |                          |                          | Dylan - 📴 🚩              |
|---------------------------------------------------------------------------------------------|----------------------------------|--------------------------|--------------------------|--------------------------|
|                                                                                             |                                  |                          |                          | ACCUEIL                  |
|                                                                                             | ACCUEIL ACTUALITÉS DOSSIE        | R INSCRIPTIONS PLANNING  | FACTURATION MESSAGERIE   |                          |
| ♠ > Réservation                                                                             |                                  |                          |                          | Planning                 |
| RÉSERVATIONS ACTIVITÉS                                                                      |                                  |                          | + Réservation périodique | — Réservation périodique |
| Afficher ou masquer mes réservations par activités<br>Mercredis Sept-Oct 2024 -<br>CHENOISE | > 11 - 17 OCTOBRE 2024 > Sema    | ines 41 - 42 AUJOURD'HUI |                          |                          |
| V WT Willy TEST                                                                             | Mercredi<br>16/10/24             |                          |                          |                          |
| - Repas -                                                                                   | Matin<br>07:30 - 12:00 - COMPLET |                          |                          |                          |
| - Apres-midi -                                                                              | Repas<br>12:01 - 13:30           |                          |                          |                          |
|                                                                                             | Après-midi<br>13:31 – 18:30      |                          |                          |                          |
|                                                                                             | ANNULER                          | ✓ VALIDER MES RÉSERVAT   | IONS (2)                 |                          |

<u>NB :</u> Si vous souhaitez modifier ou compléter cette réservation par la suite, rendez-vous sur l'onglet planning.

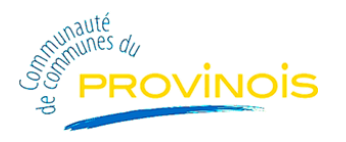

## **Planning**

Le planning, vous permet de naviguer temporellement, d'effectuer et visualiser les réservations d'un ou de plusieurs enfants pour une ou plusieurs activités (filtre à activer ou désactiver).

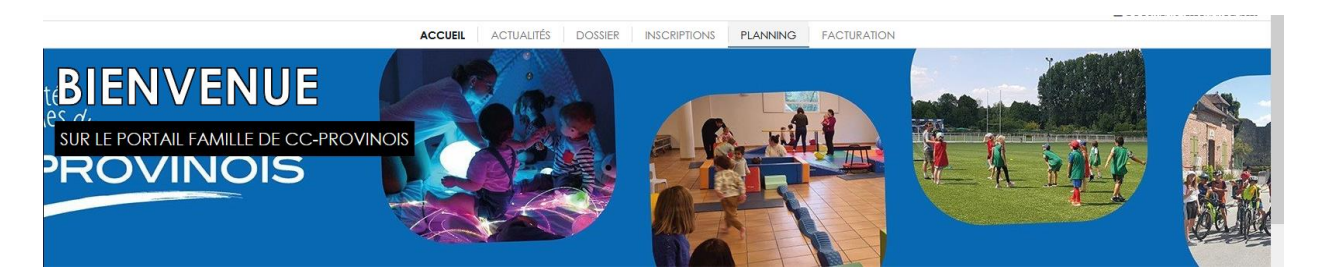

Vous pouvez aussi visualiser l'historique des actions menées par vous ou nos services. Vous pouvez afficher par jour, semaine ou mois ce plan

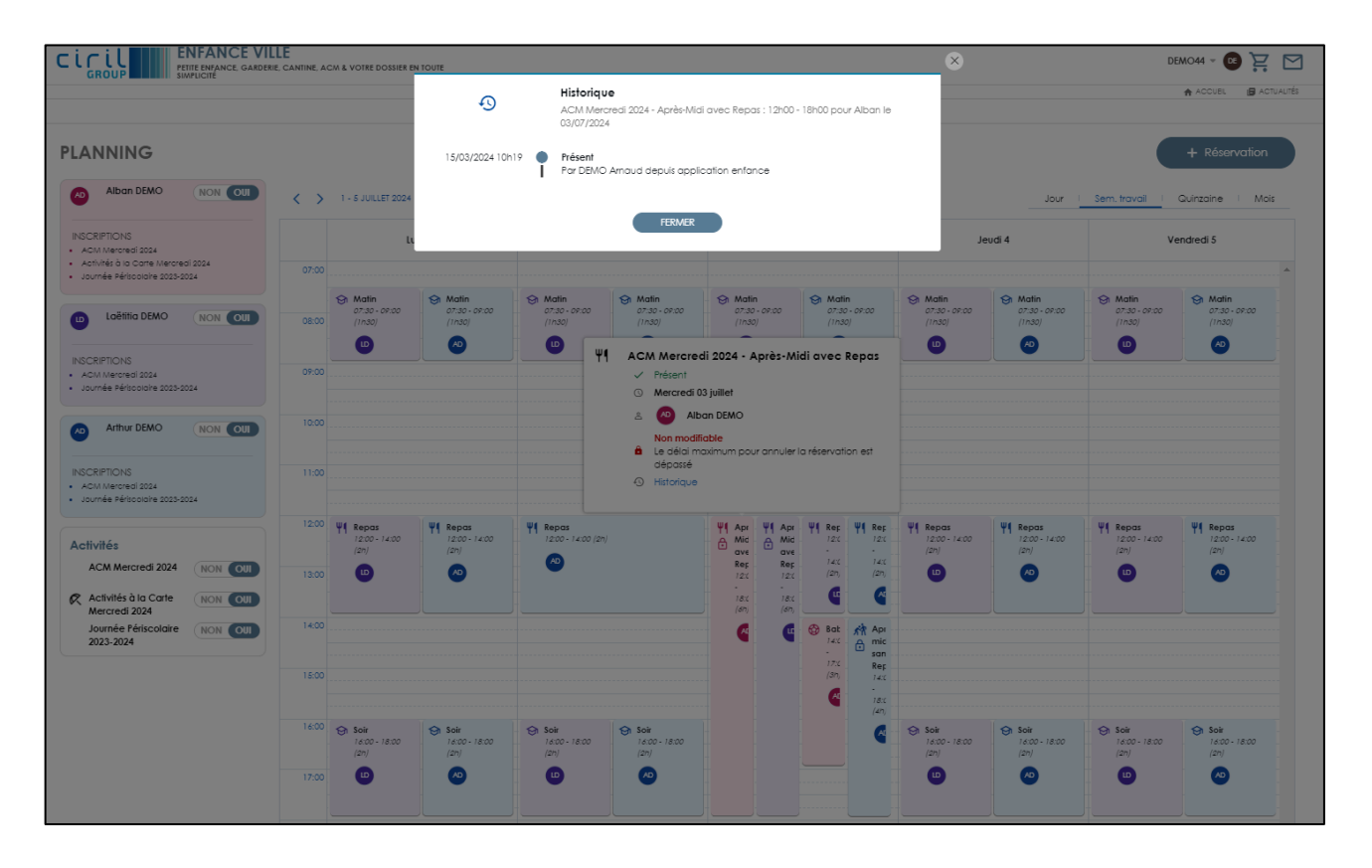

Si vous souhaitez modifier les réservations de vos enfants aux activités, il vous suffit de sélectionner « + Réservation »

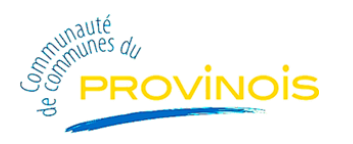

| CICIL ENFANCE VILL<br>GROUP                        | E<br>Cantine, ACM & votre dossier en toute |                                   |                                   |                                     | DEMO44 → 📧 📜 🗠                         |
|----------------------------------------------------|--------------------------------------------|-----------------------------------|-----------------------------------|-------------------------------------|----------------------------------------|
|                                                    | ACCUEU                                     |                                   |                                   | GERIE                               | ACCUEL 📴 ACTUALITÉS                    |
| ♠ > Réservation                                    | hoode                                      |                                   |                                   |                                     | Planning                               |
| RÉSERVATIONS ACTIVITÉS                             |                                            |                                   |                                   | + Réservation périod                | ique — Réservation périodique          |
| Afficher ou masquer mes réservations par activités |                                            |                                   |                                   |                                     |                                        |
| Journée Périscolaire 2023-<br>2024 ACM Mercredi    | 2024 Cctivités à la Carte Mercre           |                                   |                                   |                                     |                                        |
|                                                    |                                            | AUJOURD'HUI                       |                                   |                                     | Semaine Quinzaine                      |
| V AD Alban DEMO                                    | Lundi<br>01/07/24                          | Mardi<br>02/07/24                 | Mercredi<br>03/07/24              | Jeudi<br>04/07/24                   | Vendredi<br>05/07/24                   |
| Sh Matin (x2) 3,22 €                               | On Matin<br>07:30 - 09:00                  | OT:30 - 09:00                     | Of Matin<br>07:30 - 09:00         | ⊖n Matin<br>07:30 - 09:00           |                                        |
| ті кераз (x2)                                      | ₩1 Repas<br>12:00 - 14:00                  | ₩ <b>1 Repas</b><br>12:00 - 14:00 | ₩¶ Repas<br>12:00 = 14:00         | ₩1 Repas<br>1200 - 1400             | Repas<br>12:00 - 14:00                 |
| COULDES RESERVATIONS 3,22 C                        | Soir<br>16:00 − 18:00                      | Soir<br>16:00 - 18:00             | Babyfoot 14:00 - 17:00 - RESERVE  | Soir<br>16:00 - 18:00 - COMPLET     | € Soir<br>16:00 - 18:00                |
|                                                    |                                            |                                   | Basketball<br>14:00 - 17:00       |                                     |                                        |
|                                                    |                                            |                                   | Canoe-kayak<br>14:00 - 17:00      |                                     |                                        |
|                                                    |                                            |                                   | ₽ Tennis<br>14:00 = 17:00         |                                     |                                        |
|                                                    |                                            |                                   | 야한 VTT<br>14:00 - 17:00           |                                     |                                        |
| ✓ LD Laëtitia DEMO                                 | Lundi<br>01/07/24                          | Mardi<br>02/07/24                 | Mercredi<br>03/07/24              | Jeudi<br>04/07/24                   | Vendredi<br>05/07/24                   |
| Aucune modification de réservation en cours        | Gt Matin<br>07:30-09:00-RESERVE            | Matin<br>07:30-09:00 - RESERVE    | Of Matin<br>07:30-09:00 - RESERVE | Of Matin<br>07:30-09:00 - RESERVE   | Gi Matin       07:30 - 09:00 - RESERVÉ |
|                                                    | ₩ Repas<br>12:00-14:00-RESERVE             | ₩¶ Repas<br>12:00 - 14:00         | ₩1 Repas<br>1200-14:00 - RESERVE  | ₩¶ Repas<br>12:00 - 14:00 - RESERVE | ₩ Repas<br>12:00-14:00 - RESERVE       |
|                                                    | Soir<br>16:00-18:00-RESERVE                | ा Soir<br>1600-1800 - RESERVE     |                                   | ন্থী Soir<br>1600-1800 - RESERVE    | G Soir<br>16:00 - 11:00 - RESERVE      |
|                                                    |                                            |                                   |                                   |                                     |                                        |
|                                                    |                                            |                                   | FICHER MON PANIER (4)             |                                     |                                        |

Vous pouvez afficher ou masquer une ou plusieurs activités, un ou plusieurs enfants. Si une journée (ou une partie de journée) est complète, elle sera grisée et la réservation sera impossible.

Les réservations que vous n'avez pas encore validées sont en bleu. Les réservations que vous avez validées sont en vert.

Cliquer sur « Valider » pour enregistrer vos modifications et ajouts. Un message en haut à droite vous indique la validation de l'enregistrement. Vous les retrouverez dans l'historique des démarches de l'onglet « Dossier » :

Vous pouvez, pour un ou plusieurs enfants, ajouter ou supprimer en masse des réservations en sélectionnant l'un des boutons suivants :

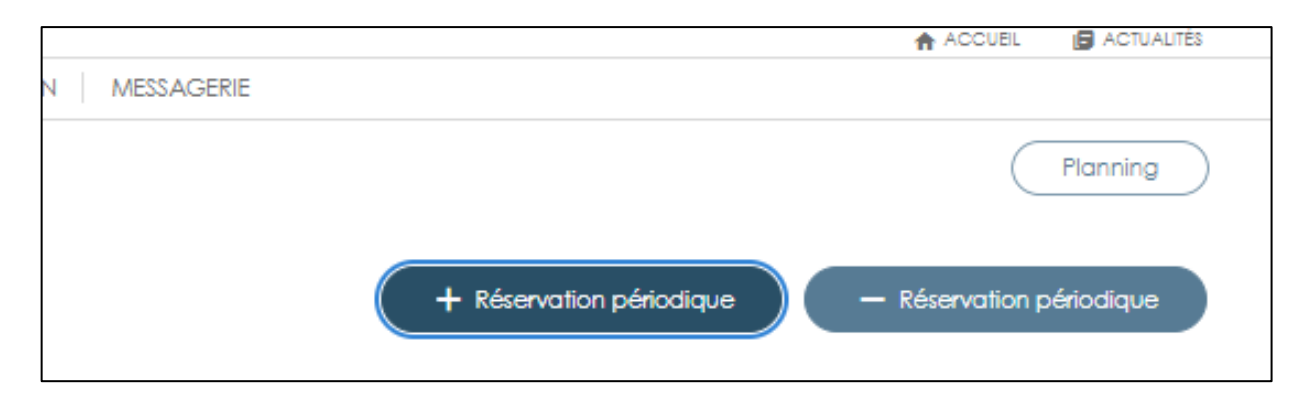

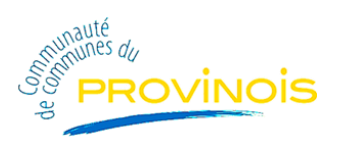

| 🚔 Réser                           | vation périodique                                                       |                                                   |                                   |                                   |
|-----------------------------------|-------------------------------------------------------------------------|---------------------------------------------------|-----------------------------------|-----------------------------------|
| Dupliq                            | uer les activités sélection                                             | nnées sur d'autres enfan                          | ts.                               |                                   |
| ctivité *                         |                                                                         |                                                   |                                   |                                   |
| ACM Hiver 2024                    | Ok                                                                      |                                                   |                                   | ~                                 |
| ctivités où sont in               | scrits mes enfants                                                      |                                                   |                                   |                                   |
| ériode                            |                                                                         |                                                   |                                   |                                   |
| j jį/mm/aaaa                      | Au jj/mm/aaaa                                                           | ۲                                                 |                                   |                                   |
| LUNDI                             | MARDI                                                                   | MERCREDI                                          | JEUDI                             | VENDREDI                          |
| Journée<br>08:00 - 18:00          | Journée<br>08:00 - 18:00                                                | Journée<br>08:00 - 18:00                          | Journée<br>08:00 - 18:00          | Journée<br>08:00 - 18:00          |
| Matin avec Repa<br>08:00 - 14:00  | Matin avec Repas<br>08:00 - 14:00                                       | Matin avec Repas<br>08:00 - 14:00                 | Matin avec Repas<br>08:00 - 14:00 | Matin avec Repas<br>08:00 - 14:00 |
| Matin sans Rep<br>08:00 - 12:00   | Matin sans Rep<br>09:00 - 12:00                                         | Matin sans Rep<br>08:00 - 12:00                   | Matin sans Rep<br>09:00 - 12:00   | Matin sans Rep<br>08:00 - 12:00   |
| Après-Midi avec.<br>12:00 - 18:00 | . Après-Midi avec<br>12:00 - 18:00                                      | Après-Midi avec<br>1200 - 18:00                   | Après-Midi avec<br>12:00 - 18:00  | Après-Midi avec<br>12:00 - 18:00  |
| Après-Midi sans.<br>14:00 - 18:00 | . Après-Midi sans<br>14:00 - 18:00                                      | Après-Midi sans<br>14:00 - 18:00                  | Après-Midi sans<br>14:00 - 18:00  | Après-Midi sans<br>14:00 - 18:00  |
| Non Oui<br>Bonne n<br>une der     | eux<br>ouvelle un ou plusieur<br>nande de réservation<br>Arthur<br>DEMO | s enfants sont éligible<br>sur un ou plusieurs en | is à cette activité. Vo<br>Ifants | ous pouvez faire                  |
|                                   | 0100                                                                    |                                                   |                                   |                                   |
|                                   |                                                                         |                                                   |                                   | APPLIQUER                         |

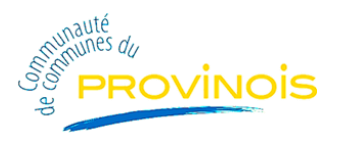

# <u>Messagerie</u>

Messagerie vous permet de communiquer avec les différents services sur différents thèmes. (Enveloppe en haut à droite)

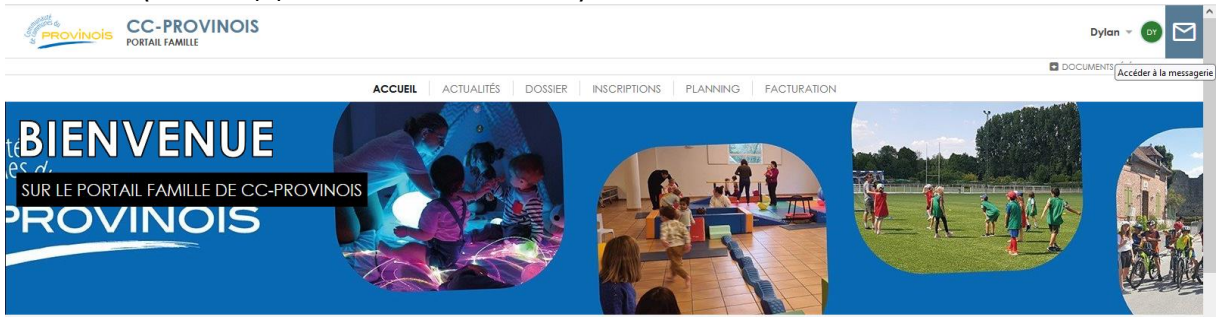

Si vous sélectionnez un message, il se déroule pour en visualiser le contenu :

| ACCUE            | L ACTUALITÉS DOSSIER INSCRIPTIONS PLAI | NNING FACTURATION MESSAGERIE                         |
|------------------|----------------------------------------|------------------------------------------------------|
| MESSAGERIE       |                                        |                                                      |
|                  |                                        | Demier rafraichissement<br>11:40 - 28/06/2024 $\phi$ |
| Messages reçus   | Mairie                                 | Mer. 29/05                                           |
| Messages envoyés | Re: Test Saint Amand                   | 10:08                                                |
|                  | DE Mairie<br>V OBJET test<br>À DEMO    | Lun. 06/05<br>16:00 :                                |
|                  |                                        | * I                                                  |
|                  | Test enveloppe                         |                                                      |
|                  | > Mairie<br>Test mail du soir          | Mer. 21/02<br>20:26                                  |
|                  | > Mairie<br>Mail                       | Mer. 21/02<br>16:39 :                                |
|                  | > Mairie<br>VQJOGA                     | Mer. 21/02 :<br>11:12                                |

Pour envoyer un message à un des services, il vous suffit de sélectionner « Nouveau message », le service et de vous laisser guider :

|   | NOUVEAU     | Envoyer un nouveau message                       | r rafraîchissement  |
|---|-------------|--------------------------------------------------|---------------------|
|   | Messages re | SERVICE *                                        | Mar. 00/05          |
| > | Messages er | Mairie 🗸                                         | Mer. 29/05<br>10:08 |
|   |             | THÈME *                                          | Lun. 06/05          |
|   |             | Veuillez sélectionner une réponse                | 16:00               |
|   |             | Contacter la mairie                              | * 1                 |
|   |             | Mise à jours des informations annuelles          |                     |
|   |             | MESSAGE *                                        |                     |
|   |             | Cliquer ici pour renseigner ce champ multi ligne |                     |
|   |             | PIÈCES JOINTES                                   | Mer. 21/02<br>20:26 |
|   |             | + Ajouter une pièce jointe                       | Mer. 21/02<br>16:39 |
|   |             | Annuler > Envoyer                                | Mer. 21/02<br>11:12 |
|   |             | Mairie                                           | Mer. 21/02          |